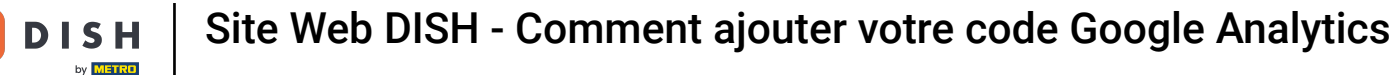

À partir du tableau de bord du site Web DISH, cliquez sur PARAMÈTRES pour ajouter votre code Google Analytics.

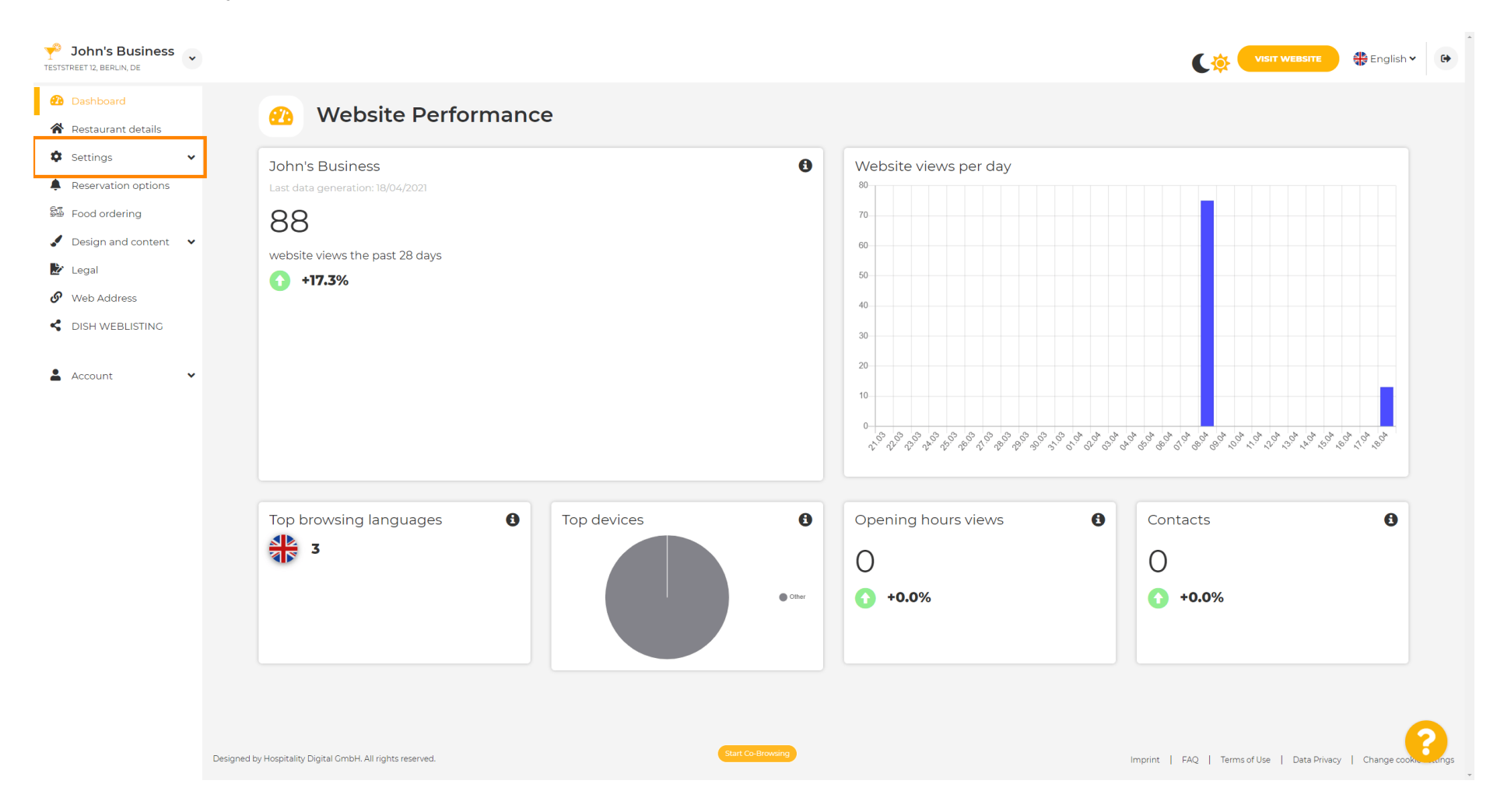

## Cliquez ensuite sur Analytics pour continuer le processus.

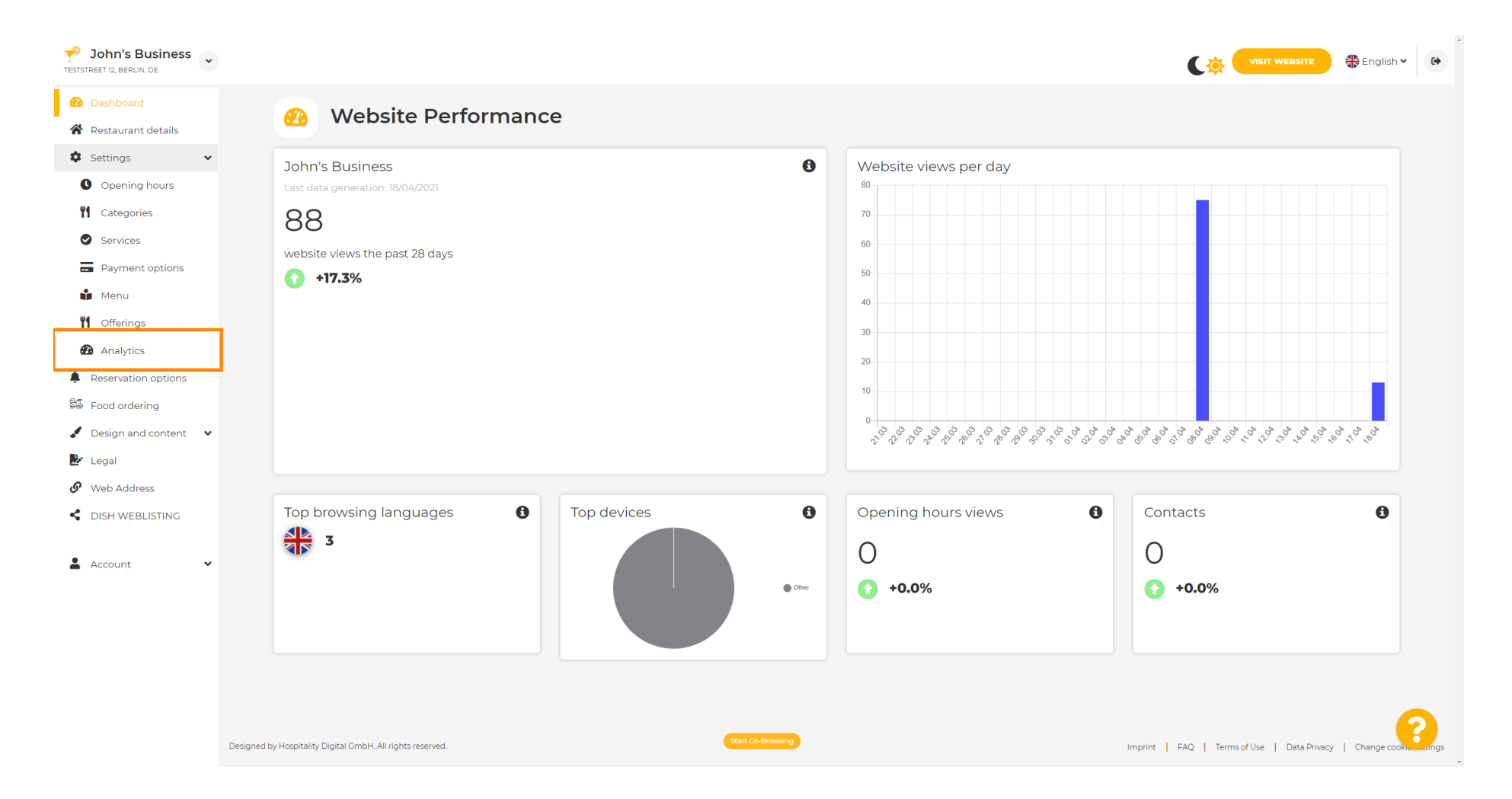

## Tapez votre code Google Universal Analytics dans la case marquée.

Т

| John's Business           TESTSTREET 12, BERLIN, DE                                                                                                    |                                                                                                    | CO VISIT WEBSITE 🔀 English 🗸 🕞                            |
|----------------------------------------------------------------------------------------------------|----------------------------------------------------------------------------------------------------|-----------------------------------------------------------|
| <ul><li>Dashboard</li><li>Restaurant details</li></ul>                                                                                                    | Custom Google Analytics                                                                                                    |                                                           |
| <ul> <li>Settings</li> <li>Opening hours</li> <li>Categories</li> <li>Services</li> <li>Services</li> <li>Payment options</li> <li>Menu</li> <li>Offerings</li> </ul>      | Google Analytics Please add you personal Google Universal Analytics code here to track your own visitor data. Google Universal Analytics M SAVE |                                                           |
| <ul> <li>Analytics</li> <li>Reservation options</li> <li>Food ordering</li> <li>Design and content</li> <li>Legal</li> <li>Web Address</li> <li>DISH WEBLISTING</li> </ul> |                                                                                                    |                                                           |
| Account                                                                                                    | Designed by Hospitality Digital CmbH. All rights reserved.                                                                                      | Imprint   FAQ   Terms of Use   Data Privacy   Change cook |

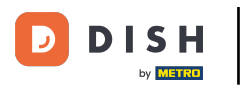

0

## Après avoir terminé de saisir le code, cliquez sur ENREGISTRER pour terminer le processus.

| Y John's Business        |                                                                                              | VISIT WEBSITE 🕀 English 🗸 🚱                                    |
|--------------------------|----------------------------------------------------------------------------------------------|----------------------------------------------------------------|
| 🕐 Dashboard              | Oustom Google Analytics                                                                      |                                                                |
| 倄 Restaurant details     |                                                                                              |                                                                |
| Settings 🗸 🗸             |                                                                                              |                                                                |
| Opening hours            | Google Analytics                                                                             |                                                                |
| M Categories             |                                                                                              |                                                                |
| Services                 | Please add you personal Google Universal Analytics code here to track your own visitor data. |                                                                |
| Payment options          | Google Universal Analytics                                                                   |                                                                |
| 📫 Menu                   |                                                                                              |                                                                |
| M Offerings              |                                                                                              |                                                                |
| 🙆 Analytics              |                                                                                              |                                                                |
| Reservation options      |                                                                                              |                                                                |
| 🕮 Food ordering          |                                                                                              |                                                                |
| 🖌 Design and content 🛛 👻 |                                                                                              |                                                                |
| 🛃 Legal                  |                                                                                              |                                                                |
| 🔗 Web Address            |                                                                                              |                                                                |
| CISH WEBLISTING          |                                                                                              |                                                                |
| Account 🗸                |                                                                                              | 2                                                              |
|                          | Designed by Hospitality Digital CmbH. All rights reserved.                                   | Imprint   FAQ   Terms of Use   Data Privacy   Change cooktings |

i

## Et voilà ! Votre code Google Analytics est désormais enregistré avec succès. Remarque : consultez htt ps://analytics.google.com pour en savoir plus sur Google Analytics.

| John's Business     TESTSTREET 12, BERLIN, DE |                                                                                   |                                        | 🏶 English 🗸 | •    |
|-----------------------------------------------|-----------------------------------------------------------------------------------|----------------------------------------|-------------|------|
| 🕐 Dashboard                                   | () Custom Google Analytics                                                        |                                        |             |      |
| Restaurant details                            |                                                                                   |                                        |             |      |
| 🌣 Settings 🗸 🗸                                |                                                                                   |                                        |             |      |
| Opening hours                                 | ✓ Your changes were saved successfully.                                           |                                        |             |      |
| M Categories                                  |                                                                                   |                                        |             |      |
| Services                                      | Google Analytics                                                                  |                                        |             |      |
| - Payment options                             |                                                                                   |                                        |             |      |
| 📫 Menu                                        | Please add you personal Google Universal Analytics                                |                                        |             |      |
| M Offerings                                   |                                                                                   |                                        |             |      |
| 🙆 Analytics                                   | Have                                                                              |                                        |             |      |
| Reservation options                           |                                                                                   |                                        |             |      |
| 🕮 Food ordering                               |                                                                                   |                                        |             |      |
| Design and content                            |                                                                                   |                                        |             |      |
| 🏂 Legal                                       |                                                                                   |                                        |             |      |
| 🔗 Web Address                                 |                                                                                   |                                        |             |      |
| CISH WEBLISTING                               |                                                                                   |                                        |             |      |
|                                               |                                                                                   |                                        |             |      |
| 💄 Account 🛛 👻                                 |                                                                                   |                                        |             |      |
|                                               |                                                                                   |                                        |             |      |
|                                               |                                                                                   |                                        |             |      |
|                                               |                                                                                   |                                        |             |      |
|                                               |                                                                                   |                                        |             |      |
|                                               |                                                                                   |                                        |             |      |
|                                               | Designed by Hospitality Digital CmbH. All rights reserved. Start Co-Browsing Impr | nt   FAQ   Terms of Use   Data Privacy | Change cook | angs |

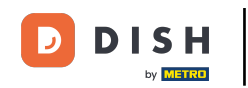

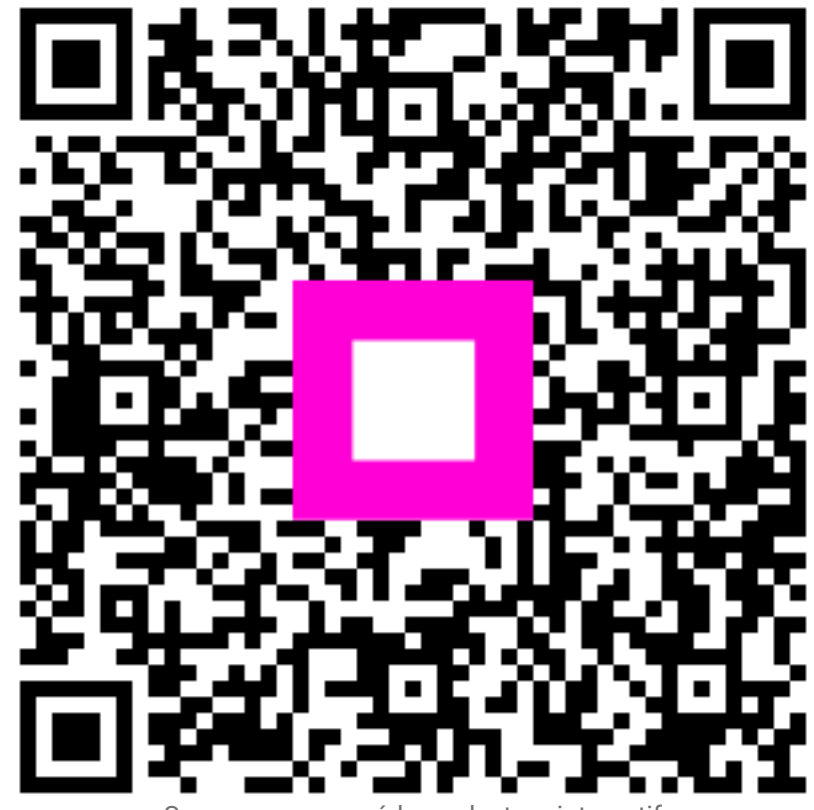

Scannez pour accéder au lecteur interactif